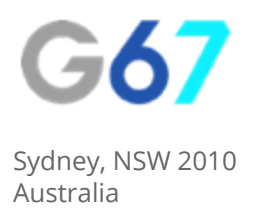

# Facebook - How To...

## Add New Users To Your Advertising Account

If you are working with a 3rd party consultant or agency for your digital marketing, it's likely that they will require access to your Facebook advertising account in order to complete their job. Adding a new user to Facebook is simple, just follow the steps below.

#### Step 1

Sign into your Facebook account on a desktop device.

#### Step 2

Navigate to the "Manage Adverts" link in the Settings drop down:

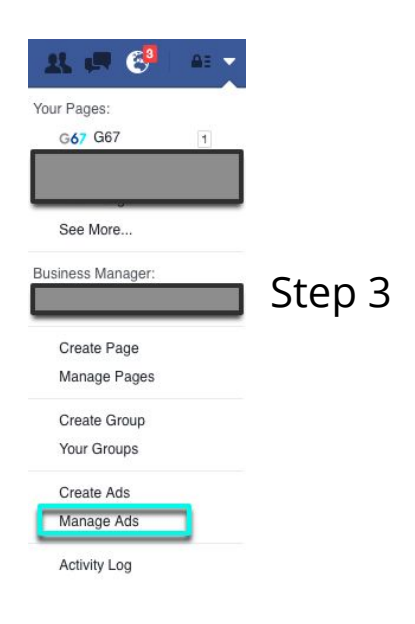

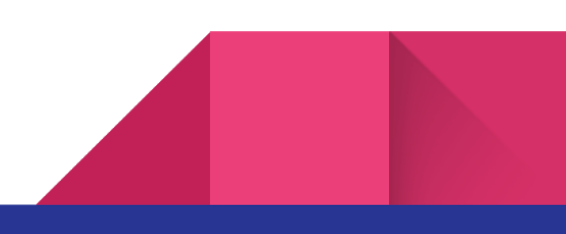

| Go to the Account Settings in Ad Manager: |  |
|-------------------------------------------|--|

| Facebook Ads                |                                   |                                                                                 | Search                              | C                                                                   | 🖌 🛛 🎆 Anne-Marina 🔻 🛛 🚱 🏋 🖉 Help 🚱                                            |
|-----------------------------|-----------------------------------|---------------------------------------------------------------------------------|-------------------------------------|---------------------------------------------------------------------|-------------------------------------------------------------------------------|
| ★ Frequently Used           | i≣ Plan                           | + Create & Manage                                                               | .lı Measure & Report                | III Assets                                                          | ♥ Settings                                                                    |
| Ads Manager<br>Power Editor | Audience Insights                 | Business Manager<br>Ads Manager<br>Power Editor<br>Page Posts<br>App Ads Helper | Ads Reporting<br>Custom Conversions | Audiences<br>Images<br>Pixels<br>Offline Events<br>Product Catalogs | Ad Account Settings<br>Billing & Payment Methods<br>Business Manager Settings |
| All Tools >                 | Hover to learn more about any lin | ĸ.                                                                              |                                     |                                                                     |                                                                               |

#### Step 4

Scroll to the "Account Settings" section and click on it:

| 0  | Account Information |  |
|----|---------------------|--|
| 0  | Notifications       |  |
| 21 | Account Roles       |  |

### Step 5

Click "+Add User" and enter the person's name or email address and select the Account Type from the drop down menu - it is likely that "Ad Account Advertiser" is the Account

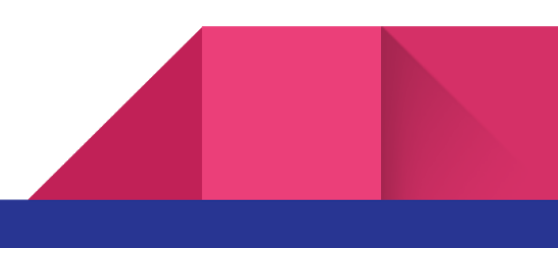

Type you wish to have here. Then click Submit.

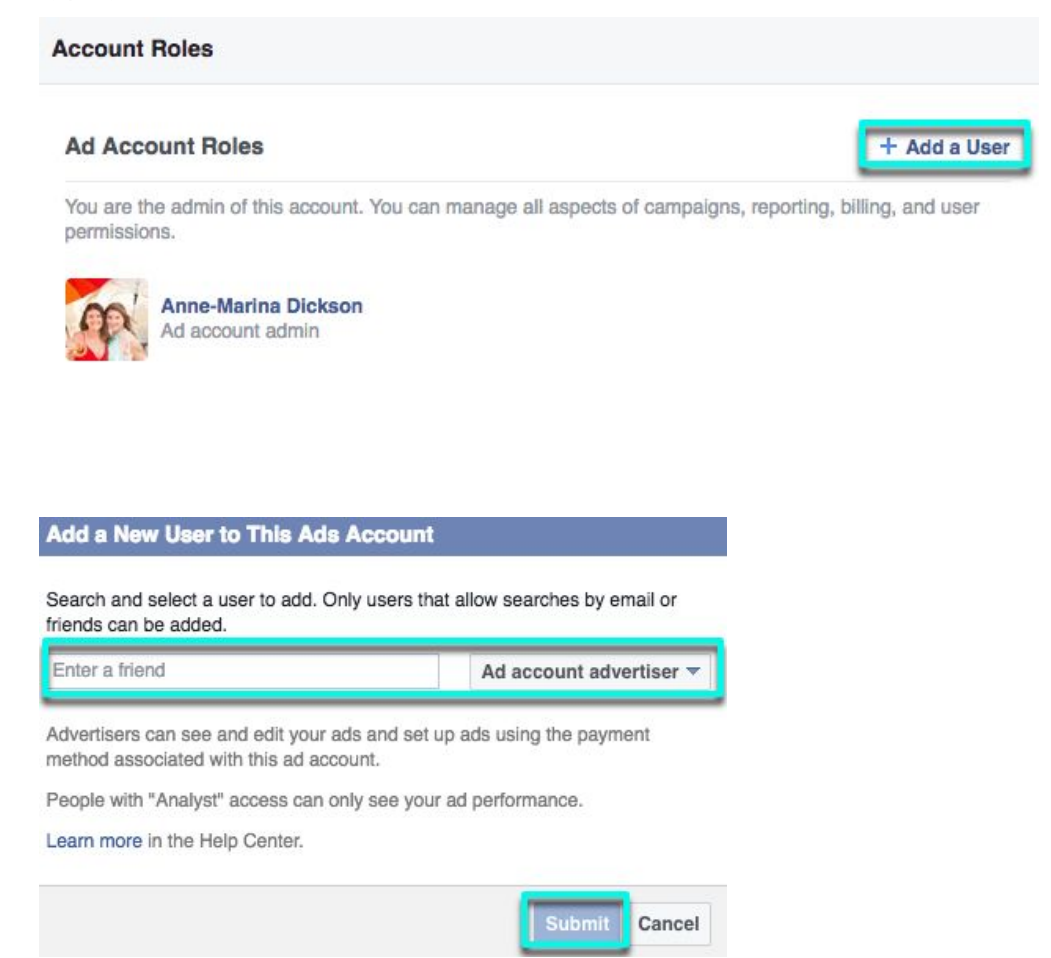

#### N.B:

You can only add users to your account either if they allow their profile to be searchable by email or if they have connected with you as a friend on Facebook. Additionally you should ensure they are an Admin of the page which the advert is likely to be associated with.

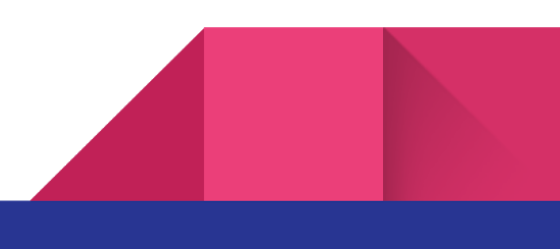

## About Us

We provide digital strategy and training to small businesses: e-commerce sites, retailers, real estate agents and independent media companies. We help our clients to understand the digital landscape, show them the areas to focus on that will give them the highest impact to their revenue and give them back the gift of time by doing the thinking and writing the strategy for them.

If you would like some assistance in developing your digital strategy, get in touch with us.

E: info@g67.com.au

W: <u>www.g67.com.au</u>

P: 02 8006 6895

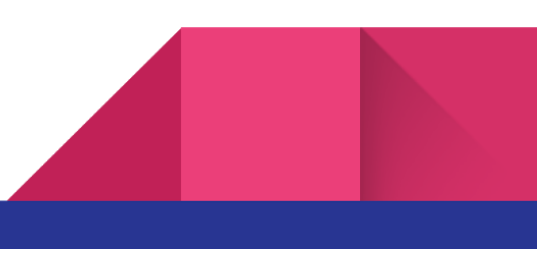